## Metro North Health Service

تنظیمات پزشکی از راه دور

نحوه ی تغییر تنظیمات دوربین یا صدا پس از اتصال

نکته مفید... بر ای صدای شفاف، از گوشی یا هدفون استفاده کنید. لطفن قبل از قرار ملاقات یا تماس آزمایشی آنها را متصل کنید. مرحله 1\_ روى سه نقطه يكه در گوشه يايين سمت راست صفحه واقع شده است، ضربه بزنید. (اگر نمی توانید آنها را ببینید انگشت خود را به بالا صفحه بخاطر ببمابش بكشيد) G→ 810166 ∧ ... ← Control ^ مرحله 2\_ براى انتخاب 'Select media devices' براى Belect media devi... Get media stats ← Select media devices ^ مرحله 3 برای دیدن گزینه های دوربین روی نما پدوربین ضربه بزنید **یا** روی □٩ Default نمای میکر و فون ضربه بزنید تا گزینه های میکر و فون ر ا مشاهده کنید. Ð Default ← Select camera مرحله 4 [ (دوربین) . ضربه بزنید تا پزشک بتواند شما را ببیند «Front Camera» روی Default Back» اگر می خواهید زخم، دارو یا چیز دیگری را نشان دهید، روی Front Camera . ضربه بزنبد «"Camera Back Camera ← Select microphone ∧ مرحله 5 [ (ميكروفون) ر و ی گزینه ی از میکر و فون که می خو اهید انتخاب کنید ضر به بز نید. Default iPhone Microphone **Metro North** 

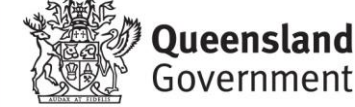

Health